Things you need to do before you start using this tool.

- 1. Download and install itunes
- 2. Download and install .net framework
- 3. Download WinRa1n 1.0 from support

| WinRa1n 1.0 (Beta)                                                                                                    | —                         |                    | $\times$ |
|----------------------------------------------------------------------------------------------------|---------------------------|--------------------|----------|
| Welcome to WinRa1n!<br>Connect Your iPhone, iPad to begin.<br>iKeyPrime 2.1 has been released! All services are working!                                                                                                    |                           |                    | 4        |
| <ul> <li>CheckM8         For boot untrusted images [A8-A11]         CheckRa1n         For jailbreak devices [ A8-A11, iOS12-iOS14 ]     </li> </ul>                                                                                                    |                           |                    |          |
| Made by iKeyTools (3rd Anniversary)<br>Credits: Checkra 1n Team, dora2-iOS, Gaster, Palera 1n, iKeyTools Use<br>Note: Please ensure you have a backup of your device before applyin<br>While data loss is unlikely. we won'the before responsible if somethin<br>Use at your own risk. | rs<br>g the ja<br>g gones | ilbreak.<br>wrong. | Quit     |

- 1. Run Winra1n 1.0 and connect Phone.
- 2. Connect powered on phone to your pc.
- 3. Make sure that CheckM8 option is selected.
- 4. Press Fix Driver.

| 🖪 WinRa1n 1.0 (Beta)                                                                                                  |                                                          | 50                         |                  | ×    |
|----------------------------------------------------------------------------------------------------|----------------------------------------------------------|----------------------------|------------------|------|
| Welcome to WinRa1n!                                                                                                   |                                                          |                            |                  |      |
| iPhone 6s (iOS 15.7.6) connected in Normal Mode                                                                       |                                                          |                            | <b>*</b> 10      | Ŧ    |
| ECID: 000C609C0878CC26 SN: DNPQ8GH8GRY6                                                                               |                                                          |                            | لكن              | ٧    |
| CheckM8                                                                                                    |                                                          |                            |                  |      |
| For boot untrusted images [A8-A11]                                                                                    |                                                          |                            |                  |      |
| ○ CheckRa1n                                                                                                    |                                                          |                            |                  |      |
| For jailbreak devices [ A8-A11, iOS12-iO                                                                              | S14 ]                                                    |                            |                  |      |
|                                                                                                    |                                                          |                            |                  |      |
| Made by iKeyTools (3rd Anniversary)                                                                                   |                                                          |                            |                  |      |
| Credits: Checkra1n Team, dora2-iOS, Gaster                                                                            | , Palera1n, iKeyTools U                                  | sers                       |                  |      |
| Note: Please ensure you have a backup of yo<br>While data loss is unlikely. we won'the befor<br>Use at your own risk. | our device before apply<br>re responsible if someth<br>3 | ving the jail<br>ing gones | break.<br>wrong. |      |
| UsbDK Config 2                                                                                                    | F) Fix Driver (N)                                        | Next                       | (Q)              | Quit |

- 5. Make sure phone is identified ok as in screenshot above.
- 6. Press Next.

| 🖪 WinRa1n 1.0 (Beta)                                                                                                    |                           |                    | $\times$ |
|----------------------------------------------------------------------------------------------------|---------------------------|--------------------|----------|
| Welcome to WinRa1n!<br>iPhone 6s (iOS 15.7.6) connected in Normal Mode<br>ECID: 000C609C0878CC26 SN: DNPQ8GH8GRY6                                                                                                    |                           |                    | 4        |
| <ul> <li>CheckM8</li> <li>For boot untrusted images [A8-A11]</li> </ul>                                                                                                    | . 1                       |                    |          |
| Check<br>For ja                                                                                                    |                           |                    |          |
| Made by iKeyTools (3rd Anniversary)<br>Credits: Checkra 1n Team, dora2-iOS, Gaster, Palera 1n, iKeyTools Use<br>Note: Please ensure you have a backup of your device before applyin<br>While data loss is unlikely. we won'the before responsible if somethin<br>Use at your own risk. | rs<br>g the ja<br>g gones | ilbreak.<br>wrong. |          |
| UsbDK Config 2 (F) Fix Driver (N) Ne                                                                                                    | ext                       | (Q)                | Quit     |

- 7. Wait until Software turns your phone in recovery mode.
- 8. Follow the steps showing on Winra1n software to enter correct DFU.

| 🖪 WinRa1n 1.0 (Beta)                                       |          | _        |          |
|------------------------------------------------------------|----------|----------|----------|
| Welcome to WinRa1n!<br>Connect Your iPhone, iPad to begin. |          |          |          |
| [CHECKM8] [STAGE]: Heap Feng-Shui                          |          |          |          |
|                                                            | (L) Like | (D) Done | (Q) Quit |

9. Once phone is in correct DFU the software will continue to PWNDU as above

| WinRa1n 1.0 (Beta)                                                                                |                | -   |     | ×    |
|---------------------------------------------------------------------------------------------------|----------------|-----|-----|------|
| Welcome to WinRa1n!<br>iPhone 6s connected in CheckM8 Mode<br>ECID: 000C609C0878CC26 CPID: 0x8003 |                |     |     | ₹    |
| [CHECKM8] [STAGE]: Exploit Success!                                                               |                |     |     |      |
|                                                                                                   |                |     |     |      |
|                                                                                                   | (L) Like (D) D | one | (0) | Quit |

10. Once PWNDFU is successful then it should show as above, if it fails then you can try again until done.